One Technology Way • P.O. Box 9106 • Norwood, MA 02062-9106, U.S.A. • Tel: 781.329.4700 • Fax: 781.461.3113 • www.analog.com

#### Evaluating the ADP5040 and ADP5041 Micropower Management Units (PMUs)

#### **FEATURES**

Full featured evaluation board for the ADP5040 or ADP5041 Simple device measurements, including line and load

- regulation demonstrable with
- A single voltage supply
- A voltage meter
- A current meter
- Load resistors

Easy access to external components

Cascading options to supply LDO regulators from the buck

Dedicated enable option for each channel

Mode option to change bucks from PFM to PWM operation Voltage monitoring and watchdog for ADP5041

#### **EVALUATION KIT CONTENTS**

ADP5040CP-1-EVALZ or ADP5041CP-1-EVALZ evaluation board

#### **EQUIPMENT NEEDED**

A dc power supply Digital multimeter Electronic load

#### **GENERAL DESCRIPTION**

The evaluation board shown in Figure 1 is configured for the ADP5040 (the assembly for the ADP5041 is not included), but the board can be used for evaluation of the ADP5041. The ADP5040 and ADP5041 have one step-down regulator and two low dropout (LDO) regulators (LDO1 and LDO2).

The evaluation board also allows the evaluation of supervisory functions for the ADP5041. The evaluation board is available in standard voltage options and it can be reconfigured to user specific voltage options by replacing the assembled resistor networks (R2/R3, R4/R5, and R9/R10) as shown in Figure 11 and Figure 12. Voltage monitoring can also be performed in the ADP5041, as shown in Figure 4.

Full details on the ADP5040 and ADP5041 are provided in the ADP5040 and ADP5041 data sheets available from Analog Devices, Inc., which must be consulted in conjunction with this evaluation board user guide.

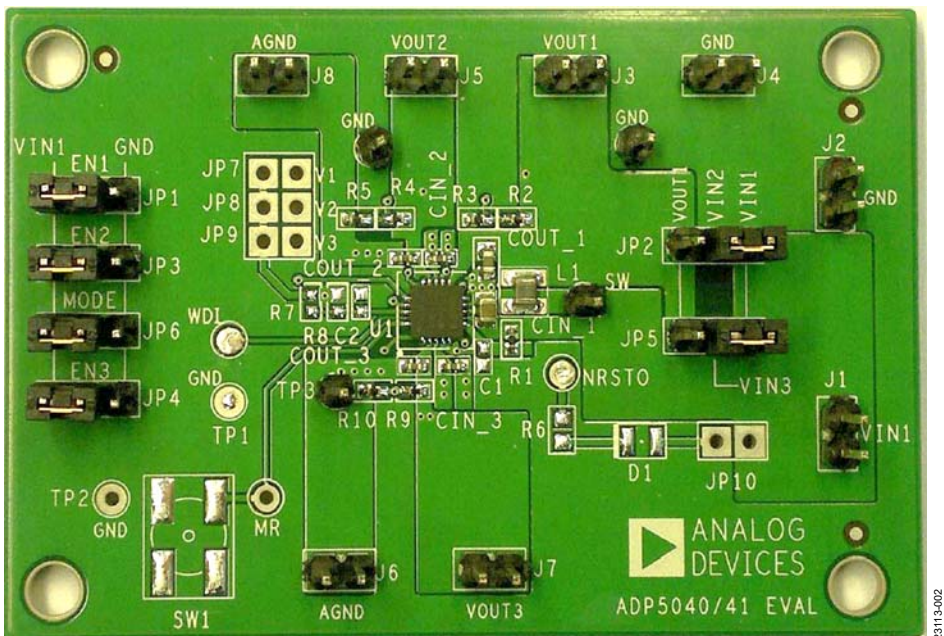

#### ADP5040CP-1-EVALZ PHOTOGRAPH

Figure 1.

## TABLE OF CONTENTS

| Features                                                |
|---------------------------------------------------------|
| Evaluation Kit Contents1                                |
| Equipment Needed1                                       |
| General Description                                     |
| ADP5040CP-1-EVALZ Photograph 1                          |
| Revision History                                        |
| Using the Evaluation Board                              |
| Jumpers                                                 |
| Default Configuration of the ADP5040CP-1-EVALZ/         |
| ADP5041CP-1-EVALZ Boards                                |
| Powering Up the Evaluation Board                        |
| Measuring Evaluation Board Performance5                 |
| Measuring Output Voltage Ripple on the Buck Regulator 5 |
| Measuring Regulator Output Voltages 5                   |

#### **REVISION HISTORY**

11/2020—Revision 0: Initial Version

|    | Measuring LDO Regulator Bias Current  | 6  |
|----|---------------------------------------|----|
|    | Testing the Supervisory Functions     | 7  |
|    | Measuring the Switching Waveform      | 7  |
|    | Measuring the Load Regulation         | 7  |
|    | Measuring the Line Regulation         | 8  |
|    | Measuring the Efficiency              | 8  |
|    | Measuring the Inductor Current        | 8  |
|    | Line Regulation of LDO Regulator      | 8  |
|    | Load Regulation of LDO Regulator      | 8  |
|    | Output Voltage Options                | 9  |
| E٧ | valuation Board Schematic and Artwork | 10 |
| 0  | rdering Information                   | 13 |
|    | Bill of Materials                     | 13 |
|    |                                       |    |

## **USING THE EVALUATION BOARD**

The ADP5040 and ADP5041 use a proprietary, high speed, current mode, constant frequency, pulse-width modulation (PWM) control scheme for optimal stability and transient response. To ensure the longest battery life in portable applications, the ADP5040 and ADP5041 feature a power save mode (PSM) that reduces the switching frequency under light load conditions, as well as the option to change the mode to fixed PWM operation. The 3 MHz switching frequency minimizes the size of the external components.

The ADP5041 contains supervisory circuits for monitoring a selected power supply voltage level and code execution integrity in microprocessor-based systems. The supervisory circuits also provide power-on reset signals and an on-chip watchdog timer that can reset the microprocessor if it fails to strobe within a preset timeout period.

#### JUMPERS

#### Regulator Configuration for ADP5040 and ADP5041

Table 1 provides the regulator configurations for the ADP5040CP-1-EVALZ/ADP5041CP-1-EVALZ board jumpers.

## Table 1. ADP5040CP-1-EVALZ/ADP5041CP-1-EVALZ Jumper Functions

| Connector        |                                                                       |
|------------------|-----------------------------------------------------------------------|
| Header           | Connection                                                            |
| JP1              | Shunt between EN1 and VIN1: buck enabled                              |
|                  | Shunt between EN1 and GND: buck disabled                              |
| JP2 <sup>1</sup> | Shunt between VIN2 and VOUT1: LDO1 supplied from VOUT1 (buck)         |
|                  | Shunt between VIN2 and VIN1: LDO1 supplied from external power supply |
| JP3              | Shunt between EN2 and VIN1: LDO1 enabled                              |
|                  | Shunt between EN2 and GND: LDO1 disabled                              |
| JP4              | Shunt between EN3 and VIN1: LDO2 enabled                              |
|                  | Shunt between EN3 and GND: LDO2 disabled                              |
| JP5 <sup>1</sup> | Shunt between VIN3 and VOUT1: LDO2 supplied from VOUT1 (buck)         |
|                  | Shunt between VIN3 and VIN1: LDO2 supplied                            |
|                  | from the external power supply                                        |
| JP6              | Shunt between MODE and VIN1: force PWM                                |
|                  | Shunt between MODE and GND: automatic PSM                             |

<sup>1</sup>The output voltage settings for VOUT2 and VOUT3 must be changed if the input voltage for LDO1 and LDO2, respectively, is supplied from VOUT1.

#### Supervisory Configuration for ADP5041 Only

Table 2 provides the supervisory configurations for the ADP5041CP-1-EVALZ board jumpers.

#### Table 2. ADP5041CP-1-EVALZ Jumper Connections

| <b>Connector Header</b> | Connection                                 |
|-------------------------|--------------------------------------------|
| JP7                     | Shunt on JP7: monitors VOUT1 (buck)        |
| JP8                     | Shunt on JP8: monitors VOUT2 (LDO1)        |
| JP9                     | Shunt on JP9: monitors VOUT3 (LDO2)        |
| JP10                    | Shunt on JP10: enables NRSTO indicator LED |
|                         |                                            |

#### DEFAULT CONFIGURATION OF THE ADP5040CP-1-EVALZ/ADP5041CP-1-EVALZ BOARDS

#### Table 3. Regulator Channel Configuration

|         |           | e                  |  |  |
|---------|-----------|--------------------|--|--|
| Channel | Regulator | Output Voltage (V) |  |  |
| 1       | Buck      | 1.2                |  |  |
| 2       | LDO1      | 1.8                |  |  |
| 3       | LDO2      | 3.3                |  |  |

The voltage monitor threshold, VTHR, for the ADP5041 is configured to 2.935 V by Resistors R7 and R8.

For other voltage options, see the Output Voltage Options section.

#### Table 4. Default Jumper Configuration

| · .                                                   | e                                |
|-------------------------------------------------------|----------------------------------|
| Connector Header                                      | Connection                       |
| JP1, JP2, JP3, JP4, JP5, JP6<br>(ADP5040 and ADP5041) | Pin 2 and Pin 3.                 |
| JP7, JP8 (ADP5041 Only)                               | Not assembled. <sup>1</sup>      |
| JP9 (ADP5041 Only)                                    | Pin 1 and Pin 2. VOUT3 selected. |
| JP10 (ADP5041 Only)                                   | Pin 1 and Pin 2.                 |
|                                                       |                                  |

<sup>1</sup> Assemble only one of the jumpers (JP7, JP8, or JP9).

#### **POWERING UP THE EVALUATION BOARD**

The ADP5040CP-1-EVALZ/ADP5041CP-1-EVALZ evaluation boards are delivered fully assembled and tested. Before applying power to the evaluation boards, enable the channel, select PWM or PWM/PSM mode, connect the power source and output load, and attach the voltage meter as described in the Enable, Jumper JP6 (MODE), Input Power Source, Output Load, and Input Voltage and Output Voltage Meters sections.

#### Enable

Each channel has its own enable pin that must be pulled high to enable that channel (see Table 5).

#### Table 5. Channels on the Enable Pins

| Channel | Regulator | Enable Pin |
|---------|-----------|------------|
| 1       | Buck      | JP1        |
| 2       | LDO1      | JP3        |
| 3       | LDO2      | JP4        |

#### Jumper JP6 (MODE)

Jumper JP6 (MODE) pulled high to VIN1 forces the buck into PWM operation. JP6 (MODE) pulled low to GND allows the buck to operate in automatic PWM/PSM operation.

#### **Input Power Source**

Connect the positive terminal of the power source to J1 (VIN1) on the evaluation board and the negative terminal of the power source to J2 (GND).

If the power source does not include a current meter, connect a current meter in series with the input source voltage. Be aware that the current meters add resistance to the input source, and this voltage reduces with high output currents.

#### **Output Load**

Connect an electronic load or a resistor to set the load current. Connect the load to one of the positive and ground output channels of the evaluation board. For example, connect the load to the buck output channel, J3 (VOUT1), and J4 (GND).

When using an external current meter, connect the current meter in series with the load.

#### Input Voltage and Output Voltage Meters

Measure the input and output voltages with voltage meters. Ensure that the voltage meters are connected to the appropriate evaluation board terminals and not to the load or power sources themselves.

A voltage meter that is not connected directly to the evaluation board produces an incorrect measured voltage caused by a voltage drop across the leads and/or connections between the evaluation board, the power source, and/or the load. To measure the input voltage, connect the negative (–) and the positive (+) probes of an input voltage meter to J2 (GND) and J1 (VIN1), respectively. To measure the buck output voltage, connect the negative (–) and the positive (+) probes of a voltage meter to J4 (GND) and J3 (VOUT1), respectively. For the other channels, use either J5 (VOUT2) and J6 (AGND), or J7 (VOUT3) and J8 (AGND).

#### Turning On the Evaluation Board

When the power source and load are connected to the ADP5040CP-1-EVALZ or ADP5041CP-1-EVALZ board, the board can be powered for operation. Ensure that

- The power source voltage is  $\geq 2.3$  V and  $\leq 5.5$  V.
- For LDO1 and LDO2,  $V_{IN} \ge V_{OUT} + 0.5$  V.
- The desired channel is enabled.

Enable the load. Check that the load is drawing the proper current and that the output voltage maintains voltage regulation.

## **MEASURING EVALUATION BOARD PERFORMANCE**

The ADP5040CP-1-EVALZ was used for the performance evaluation. The results for the following tests also apply to the ADP5041CP-1-EVALZ.

# MEASURING OUTPUT VOLTAGE RIPPLE ON THE BUCK REGULATOR

To observe the output voltage ripple of the buck regulator, place an oscilloscope probe across the output capacitor (COUT\_1) with the probe ground lead at the negative (–) capacitor terminal and the probe tip at the positive (+) capacitor terminal. Set the oscilloscope to ac, 20 mV/division, and 2  $\mu$ s/division time base.

#### MEASURING REGULATOR OUTPUT VOLTAGES

Figure 2 shows how the evaluation board connects to a voltage source and a voltage meter for basic output voltage accuracy measurements. A resistor can be used as the load for the regulator. Ensure that the resistor has a power rating adequate to handle the power expected to be dissipated across it. An electronic load can also be used as an alternative. Ensure that the voltage source can supply enough current for the expected load levels.

Note that VIN1 must always be biased to a higher or equal voltage than the other inputs to ensure correct operation of the chip (and the supervisory functions for the ADP5041).

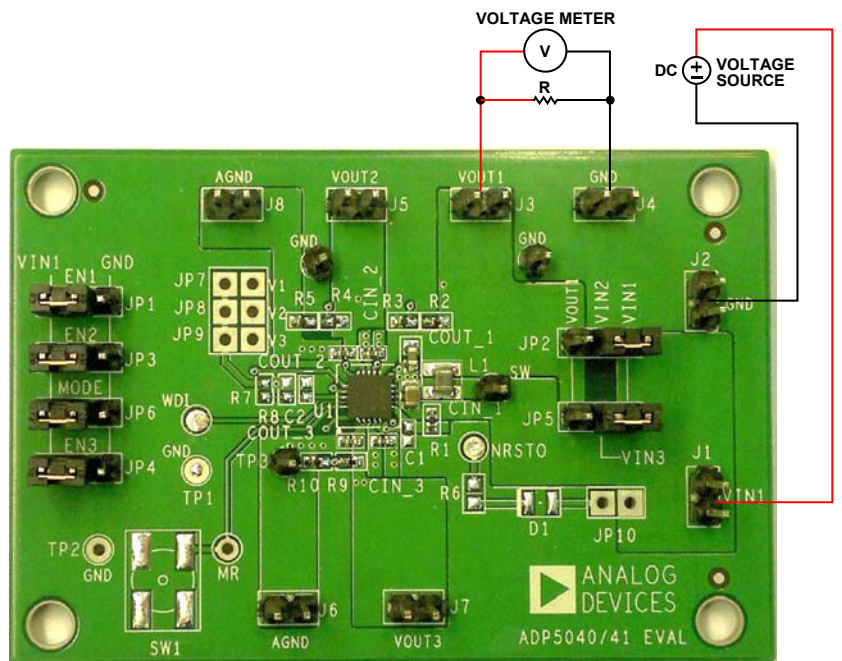

Figure 2. Output Voltage Measurement

#### **MEASURING LDO REGULATOR BIAS CURRENT**

Figure 3 shows the evaluation board connected to a voltage source and a current meter for bias current measurements. A resistor can be used as the load for the regulator. Ensure that the resistor has a power rating that is adequate to handle the power expected to be dissipated across it. An electronic load can be used as an alternative. Ensure that the voltage source can supply enough current for the expected load levels. Connect the voltage source in series with an input current ( $I_{\rm IN}$ ) measuring

instrument between the respective LDO regulator input (Pin 2 of JP2 for Channel 2 and JP5 for Channel 3) and AGND. Connect the load in series with the output current ( $I_{OUT}$ ) measuring instrument to the respective LDO regulator output (VOUT2 for Channel 2 and VOUT3 for Channel 3) and AGND.

Note that VIN1 must always be biased to a higher or equal voltage than the other inputs to ensure correct operation of the chip (and supervisory functions for the ADP5041).

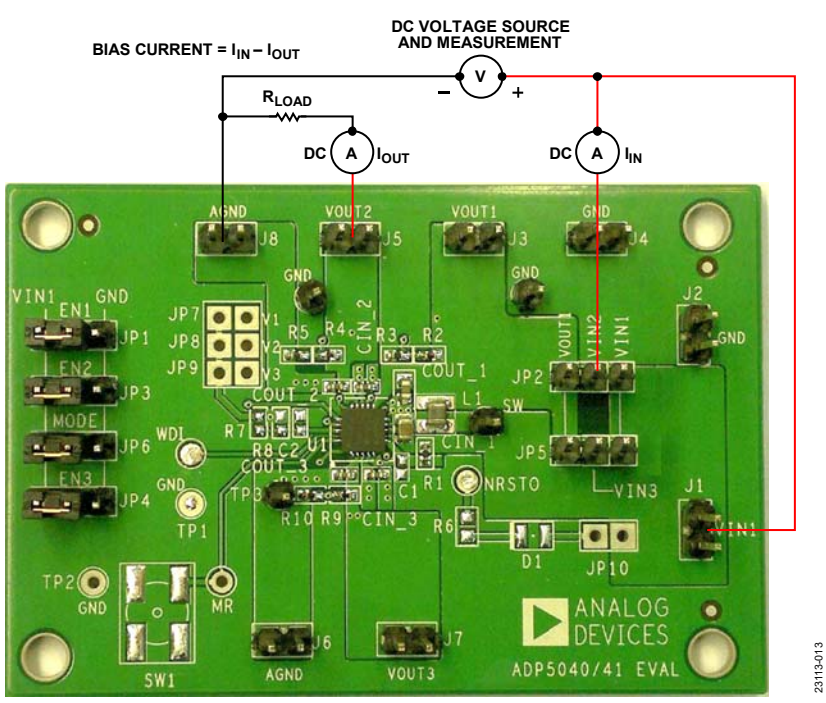

Figure 3. Bias Current Measurement

#### **TESTING THE SUPERVISORY FUNCTIONS**

The ADP5041 provides microprocessor supply voltage supervision by controlling the reset input of the microprocessor.

#### **Reset Output**

The ADP5041 has an active low, open-drain reset output. This output structure requires an external pull-up resistor to connect the reset output to a voltage rail that is no higher than 6 V. A 10 k $\Omega$  resistor is adequate in most situations.

The reset output can also be visually monitored by connecting a 2-pin connector header to JP10, which connects the reset output to the input voltage at J1 of the evaluation board through an LED and a series resistor.

The reset output is asserted when the monitored rail is below the reset threshold voltage ( $V_{TH}$ ) or when the watchdog input (WDI) terminal pin on the board is not serviced within the watchdog timeout period.

#### Voltage Monitoring Input

The reset threshold voltage at the VTHR input pin of the chip is typically 0.5 V. To monitor a voltage greater than 0.5 V, connect a resistor divider network to the device as shown in Figure 4.

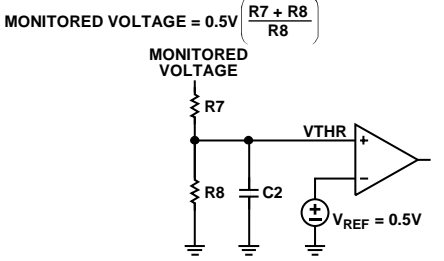

Figure 4. Voltage Monitor Threshold Programming

The combined resistance of R7 and R8 must not exceed 200 k $\Omega$ . Do not allow the VTHR input pin of the chip to float or to be grounded. Instead, connect the VTHR pin to a supply voltage greater than its specified threshold voltage. A small capacitor (C2) can be added on the VTHR node to improve the noise rejection and to prevent false reset generation.

When testing this function, refer to the schematic in Figure 13 and connect a voltage generator to Pin 1 of one of the 2-pin connector headers (JP7, JP8, or JP9), and the NRSTO test point output pin on the board can be monitored using an oscilloscope. Note that the jumpers for JP7, JP8, and JP9 must not be installed when performing this test.

#### **Manual Reset Input**

The ADP5041 features a manual reset input pin  $(\overline{MR})$  that, when driven low, asserts the reset output. The manual reset feature can be activated by pushing the SW1 push-button or by connecting a pulse generator to the MR input connector pin on the evaluation board.

#### Watchdog Input

The ADP5041 features a watchdog timer. The timer circuit is cleared by every low to high or high to low logic transition on the WDI pin, which detects pulses as short as 80 ns.

To test the watchdog feature, connect a pulse generator to the WDI input terminal pin on the board and monitor the NRSTO output terminal pin on the board with an oscilloscope.

The watchdog function is disabled when the WDI input terminal pin on the board is left floating.

#### **MEASURING THE SWITCHING WAVEFORM**

To observe the switching waveform with an oscilloscope, place the oscilloscope probe tip at the end of the inductor, L1 (SW test point), with the probe ground at J4 (GND). Set the oscilloscope to dc, 2 V/division, and 2  $\mu$ s/division time base.

#### **MEASURING THE LOAD REGULATION**

Test the load regulation by increasing the load current at the output and by monitoring the change in the output voltage. To minimize the voltage drop, use short, low resistance wires, especially for loads approaching maximum current. Figure 5 shows the buck load regulation performance of the ADP5040CP-1-EVALZ.

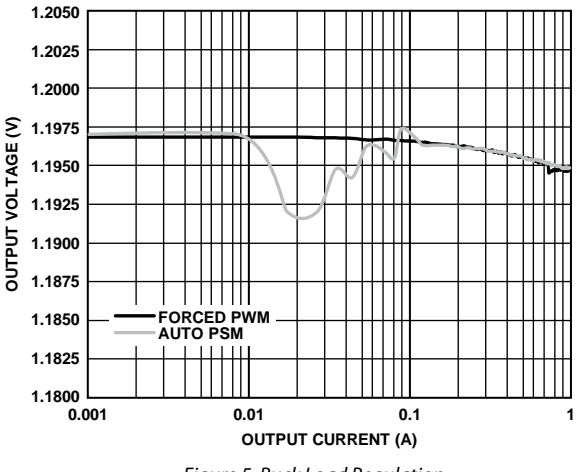

Figure 5. Buck Load Regulation

#### **MEASURING THE LINE REGULATION**

Vary the input voltage and examine the change in the output voltage. Figure 6 shows the buck line regulation performance of ADP5040CP-1-EVALZ for an output current of 500 mA.

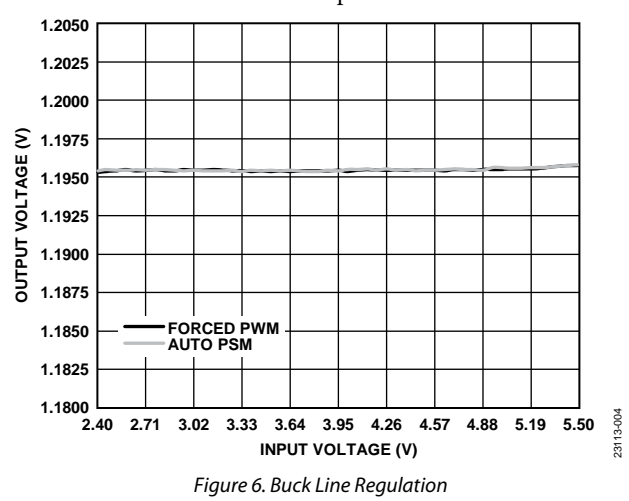

#### **MEASURING THE EFFICIENCY**

Measure the efficiency,  $\eta,$  by comparing the input power with the output power.

$$\eta = \frac{V_{OUT} \times I_{OUT}}{V_{IN} \times I_{IN}}$$

To reduce the effect of current resistance (IR) drops, measure the input and output voltages as close as possible to the input and output capacitors.

#### **MEASURING THE INDUCTOR CURRENT**

To measure the ripple performance of the inductor current and check whether the performance meets the saturation current specification, desolder one end of Inductor L1 from its pad and connect a piece of wire in series with L1. A current probe can be connected on this wire.

#### LINE REGULATION OF LDO REGULATOR

For line regulation measurements, the output of the regulator is monitored while its input voltage is varied. To ensure that the LDO regulator is not in dropout mode during this measurement, the input voltage of the LDO regulator must be varied between its nominal output voltage plus 0.5 V and its maximum input voltage. For example, the input voltage of an LDO regulator with a fixed 3.3 V output must be varied between 3.8 V and 5.5 V. This measurement can be repeated under different load conditions. Figure 7 and Figure 8 show the line regulation performance of LDO1 and LDO2 with a fixed 1.8 V and 3.3 V output, respectively, for an output current of 150 mA.

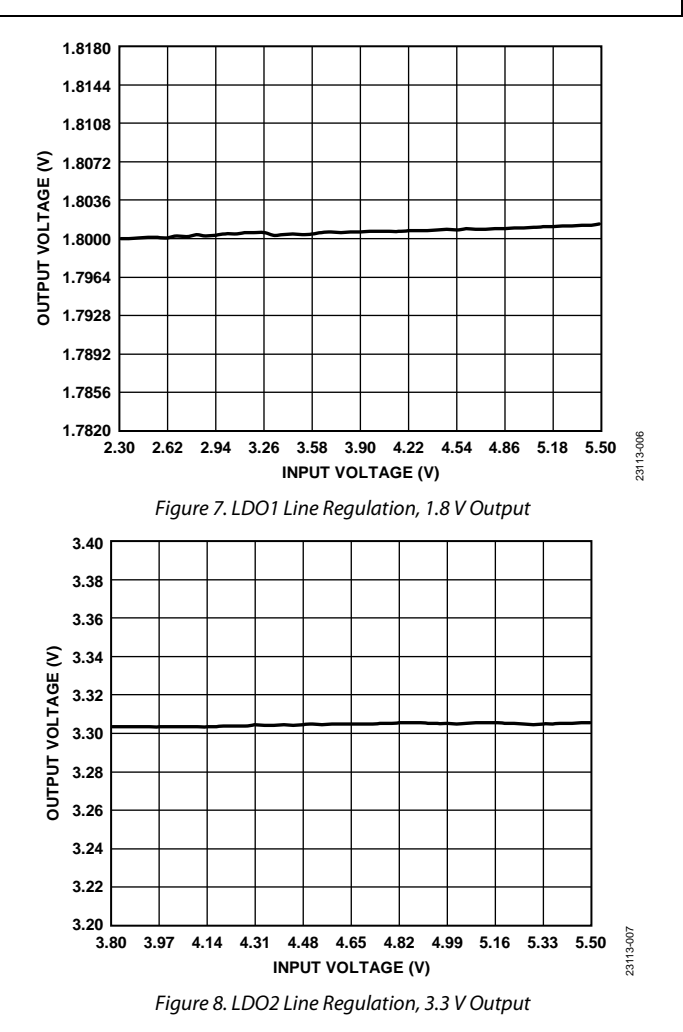

#### LOAD REGULATION OF LDO REGULATOR

For load regulation measurements, the regulator output is monitored while the load is varied. The input voltage must remain constant during this measurement. The load current can be varied from 0 mA to 300 mA. Figure 9 and Figure 10 show the load regulation performance of LDO1 and LDO2 with a fixed 1.8 V and 3.3 V output, respectively, for an input voltage of 4.5 V.

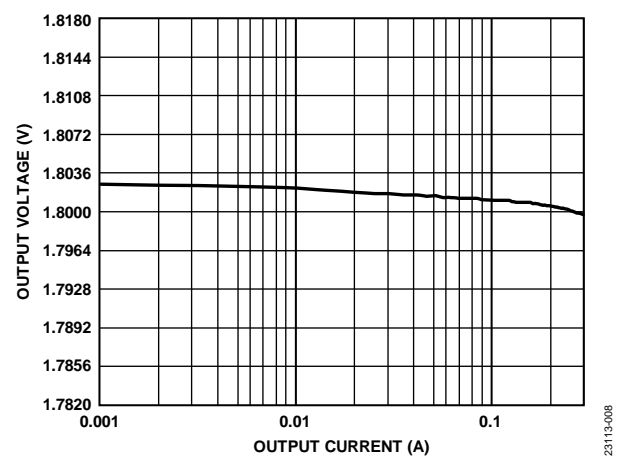

Figure 9. LDO1 Load Regulation, 1.8 V Output

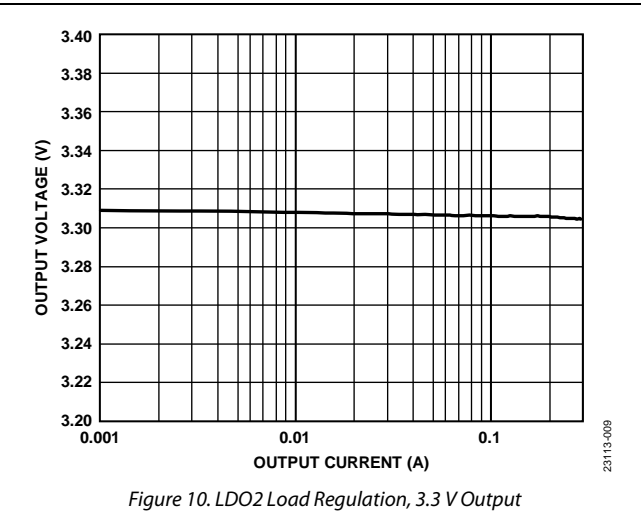

#### **OUTPUT VOLTAGE OPTIONS**

The buck and LDO regulator output voltages are set through a resistor divider, as shown in Figure 11 and Figure 12, respectively. The voltage feedback of FB1, FB2, and FB3 ( $V_{FB1}$ ,  $V_{FB2}$ , and  $V_{FB3}$ ) are internally set to 0.5 V.

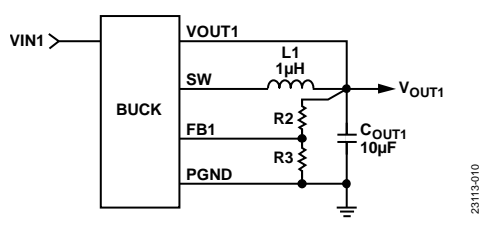

Figure 11. Buck Regulator Output Voltage Setting

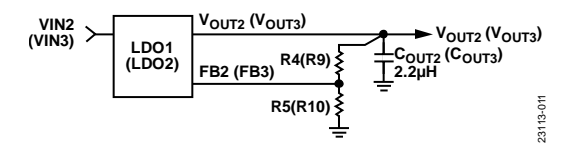

Figure 12. LDO Regulator Output Voltage Setting

To calculate the output setting for the buck regulator, calculate  $V_{\mbox{\scriptsize OUT1}}$  as follows:

$$V_{OUT1} = V_{FB1} \left( \frac{R2}{R3} + 1 \right)$$

To calculate the LDO output setting for LDO1, calculate  $V_{\mbox{\scriptsize OUT2}}$  as follows:

$$V_{OUT2} = V_{FB2} \left(\frac{R4}{R5} + 1\right)$$

To calculate the LDO output setting for LDO2, calculate  $V_{\mbox{\scriptsize OUT3}}$  as follows:

$$V_{OUT3} = V_{FB3} \left(\frac{R9}{R10} + 1\right)$$

The total resistance of R2 and R3 must not exceed 200 k $\Omega$ . The combination of other divider resistors such as R4 and R5, and R9 and R10 must also not exceed 200 k $\Omega$ .

UG-1753

## **EVALUATION BOARD SCHEMATIC AND ARTWORK**

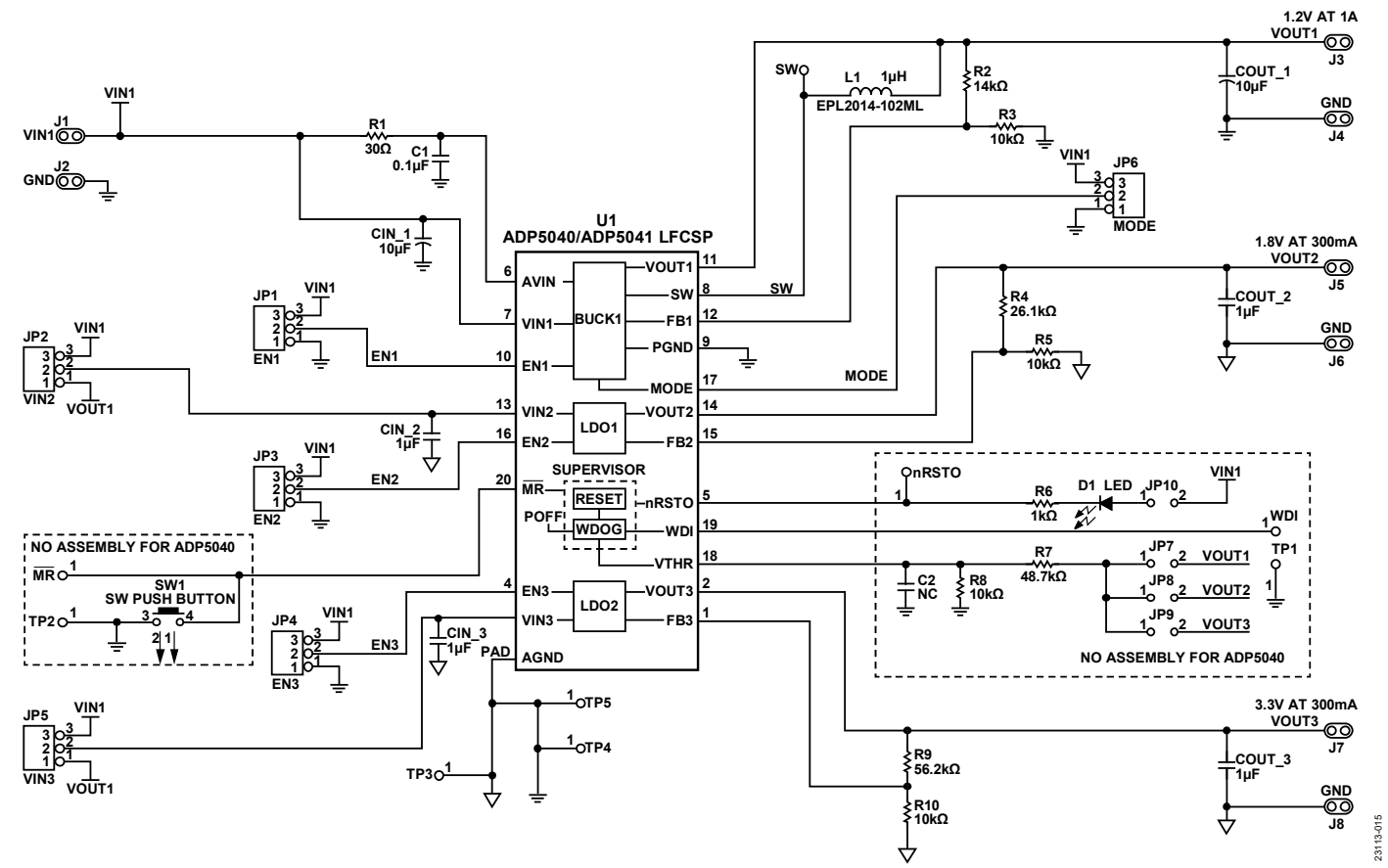

Figure 13. Evaluation Board Schematic of the ADP5040/ADP5041

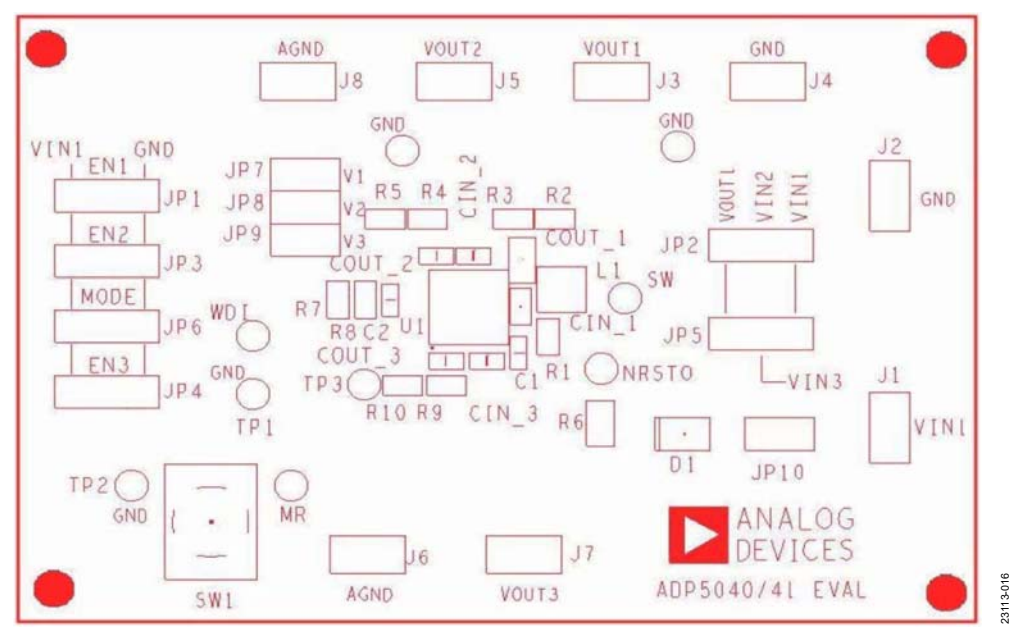

Figure 14. Recommended Layout, Top Layer

# 

Figure 15. Recommended Layout, Layer 1

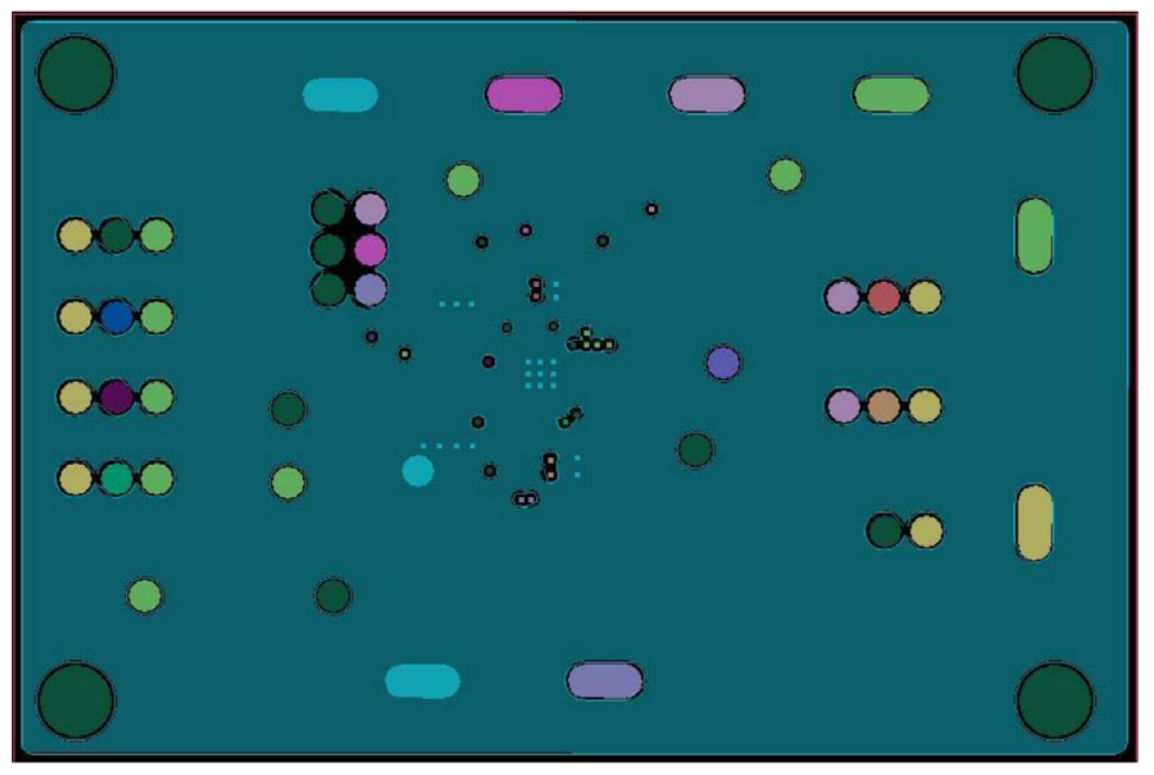

Figure 16. Recommended Layout, Layer 2, Ground Plane

23113-017

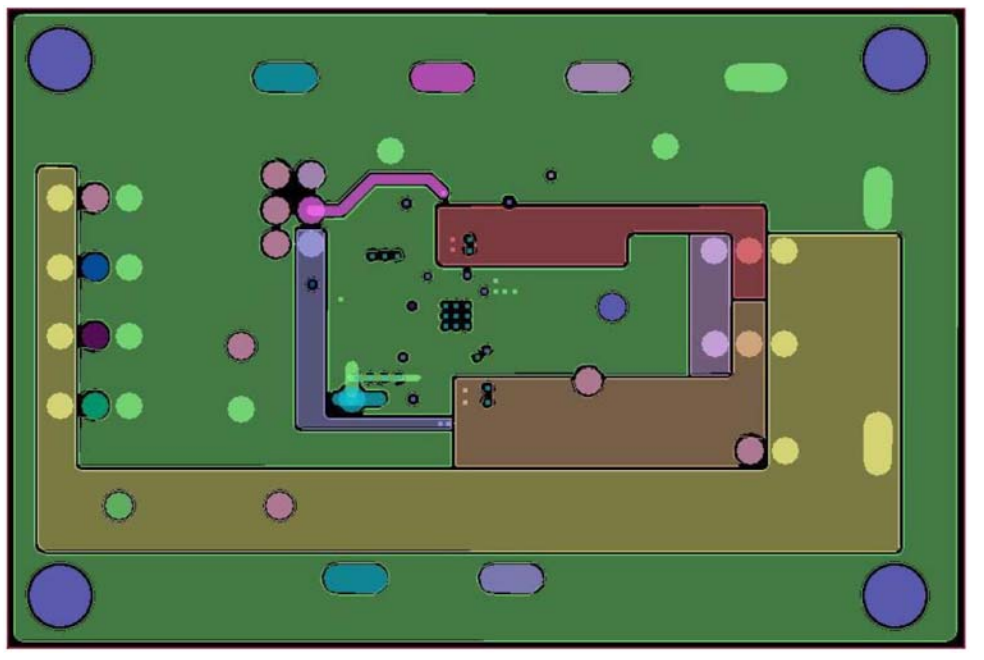

Figure 17. Recommended Layout, Layer 3

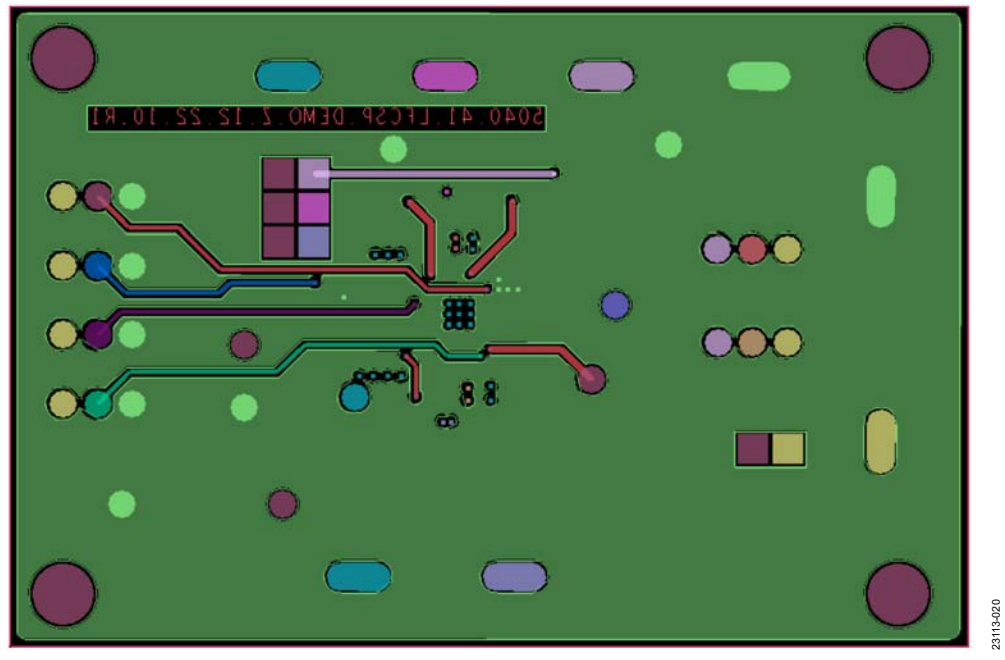

Figure 18. Recommended Layout, Layer 4

## **ORDERING INFORMATION**

#### **BILL OF MATERIALS**

**Table 6. Evaluation Board Components** 

|     | Reference                                                                                                    |                             |                                                      |                |                                       |                    |
|-----|----------------------------------------------------------------------------------------------------|-----------------------------|------------------------------------------------------|----------------|---------------------------------------|--------------------|
| Qty | Designator                                                                                                    | Description                 | PCB Footprint                                        | Value          | Part Number                           | Manufacturer       |
| 1   | C1 <sup>1</sup>                                                                                                    | Capacitor, C0402            | Not applicable                                       | 0.1 μF         | JMK105B7104KV-F                       | Taiyo Yuden        |
| 1   | C2 <sup>1</sup>                                                                                                    | Capacitor, C0402            | Not applicable                                       | N/A            | Not applicable                        | Not applicable     |
| 1   | CIN_1                                                                                                    | Capacitor, C0805            | Not applicable                                       | 10 μF          | LMK212BJ106KG-T                       | Taiyo Yuden        |
| 4   | CIN_2, CIN_3,<br>COUT_2, COUT_3                                                                                    | Capacitor, C0402            | Not applicable                                       | 1 μF           | JMK105BJ105KV-F                       | Taiyo Yuden        |
| 1   | COUT_1                                                                                                    | Capacitor, C0603            | Not applicable                                       | 10 μF          | GRM188R60J106ME47D                    | Murata Electronics |
| 1   | D1 <sup>2</sup>                                                                                                    | LED, L0805                  | Not applicable                                       | LED, red, 0805 | SML-LXT0805IW-TR                      | Lumex              |
| 8   | J1, J2, J3, J4, J5,<br>J6, J7, J8                                                                                  | 2-pin header                | VIN1, GND, VOUT1, GND,<br>VOUT2, GND, VOUT3,<br>GND  | Not applicable | TSW-102-07-S-S                        | Samtec             |
| 6   | JP1, JP2, JP3, JP4,<br>JP5, JP6                                                                                    | 3-pin header                | EN1, VIN2, EN2, EN3, VIN3,<br>MODE                   | Not applicable | TSW-102-07-S-S                        | Samtec             |
| 4   | JP7, <sup>2</sup> JP8, <sup>2</sup> JP9, <sup>2</sup><br>JP10 <sup>2</sup>                                         | 2-pin header                | JP7, JP8, JP9, JP10                                  | Not applicable | TSW-102-07-S-S                        | Samtec             |
| 1   | L1                                                                                                    | Fixed inductor              | L1                                                   | 1 μH           | LQM2MPN1R0                            | Murata             |
| 9   | MR, <sup>2</sup> TP1, <sup>2</sup> TP2, <sup>2</sup><br>TP3, TP4, TP5, SW,<br>WDI, <sup>2</sup> NRSTO <sup>2</sup> | 1-pin header                | MR, TP1/GND, TP2/GND,<br>TP3, GND, SW, WDI,<br>NRSTO | Not applicable | 5-146280-1                            | TE Connectivity    |
| 1   | R1                                                                                                    | Resistor                    | R0402                                                | 30 Ω           | CRCW040230R0FKED                      | Vishay             |
| 1   | R2 <sup>3</sup>                                                                                                    | Resistor                    | R0402                                                | 14 kΩ          | CRCW040214K0FKED                      | Vishay             |
| 1   | R3 <sup>3</sup>                                                                                                    | Resistor                    | R0402                                                | 10 kΩ          | CRCW040210K0FKED                      | Vishay             |
| 1   | R4 <sup>3</sup>                                                                                                    | Resistor                    | R0402                                                | 26.1 kΩ        | CRCW040226K1FKED                      | Vishay             |
| 1   | R5 <sup>3</sup>                                                                                                    | Resistor                    | R0402                                                | 10 kΩ          | CRCW040210K0FKED                      | Vishay             |
| 1   | R6 <sup>2</sup>                                                                                                    | Resistor                    | R0402                                                | 1 kΩ           | CRCW04021K00FKED                      | Vishay             |
| 1   | R7 <sup>2, 3</sup>                                                                                                 | Resistor                    | R0402                                                | 48.7 kΩ        | CRCW040248K7FKED                      | Vishay             |
| 1   | R8 <sup>2, 3</sup>                                                                                                 | Resistor                    | R0402                                                | 10 kΩ          | CRCW040210K0FKED                      | Vishay             |
| 1   | R9 <sup>3</sup>                                                                                                    | Resistor                    | R0402                                                | 56.2 kΩ        | CRCW040256K2FKED                      | Vishay             |
| 1   | R10 <sup>3</sup>                                                                                                   | Resistor                    | R0402                                                | 10 kΩ          | CRCW040210K0FKED                      | Vishay             |
| 1   | SW1 <sup>2</sup>                                                                                                   | Push-button                 | SW1                                                  | Not applicable | KT11P3JM                              | C&K Components     |
| 1   | U1                                                                                                    | ADP5040 or<br>ADP5041 LFCSP | QFN20_4X4_PAD2_6X2_6                                 | Not applicable | ADP5040ACPZ-1-R7/<br>ADP5041ACPZ-1-R7 | Analog Devices     |

<sup>1</sup> No assembly.
<sup>2</sup> No assembly for the ADP5040 only.
<sup>3</sup> 1% tolerance.

### NOTES

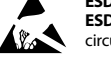

#### ESD Caution

ESD (electrostatic discharge) sensitive device. Charged devices and circuit boards can discharge without detection. Although this product features patented or proprietary protection circuitry, damage may occur on devices subjected to high energy ESD. Therefore, proper ESD precautions should be taken to avoid performance degradation or loss of functionality.

#### Legal Terms and Conditions

By using the evaluation board discussed herein (together with any tools, components documentation or support materials, the "Evaluation Board"), you are agreeing to be bound by the terms and conditions set forth below ("Agreement") unless you have purchased the Evaluation Board, in which case the Analog Devices Standard Terms and Conditions of Sale shall govern. Do not use the Evaluation Board until you have read and agreed to the Agreement. Your use of the Evaluation Board shall signify your acceptance of the Agreement. This Agreement is made by and between you ("Customer") and Analog Devices, Inc. ("ADI"), with its principal place of business at One Technology Way, Norwood, MA 02062, USA. Subject to the terms and conditions of the Agreement, ADI hereby grants to Customer a free, limited, personal, temporary, non-exclusive, non-sublicensable, non-transferable license to use the Evaluation Board FOR EVALUATION PURPOSES ONLY. Customer understands and agrees that the Evaluation Board is provided for the sole and exclusive purpose referenced above, and agrees not to use the Evaluation Board for any other purpose. Furthermore, the license granted is expressly made subject to the following additional limitations: Customer shall not (i) rent, lease, display, sell, transfer, assign, sublicense, or distribute the Evaluation Board; and (ii) permit any Third Party to access the Evaluation Board. As used herein, the term "Third Party" includes any entity other than ADI, Customer, their employees, affiliates and in-house consultants. The Evaluation Board is NOT sold to Customer; all rights not expressly granted herein, including ownership of the Evaluation Board, are reserved by ADI. CONFIDENTIALITY. This Agreement and the Evaluation Board shall all be considered the confidential and proprietary information of ADI. Customer may not disclose or transfer any portion of the Evaluation Board to any other party for any reason. Upon discontinuation of use of the Evaluation Board or termination of this Agreement, Customer agrees to promptly return the Evaluation Board to ADI. ADDITIONAL RESTRICTIONS. Customer may not disassemble, decompile or reverse engineer chips on the Evaluation Board. Customer shall inform ADI of any occurred damages or any modifications or alterations it makes to the Evaluation Board, including but not limited to soldering or any other activity that affects the material content of the Evaluation Board. Modifications to the Evaluation Board must comply with applicable law, including but not limited to the RoHS Directive. TERMINATION. ADI may terminate this Agreement at any time upon giving written notice to Customer. Customer agrees to return to ADI the Evaluation Board at that time. LIMITATION OF LIABILITY. THE EVALUATION BOARD PROVIDED HEREUNDER IS PROVIDED "AS IS" AND ADI MAKES NO WARRANTIES OR REPRESENTATIONS OF ANY KIND WITH RESPECT TO IT. ADI SPECIFICALLY DISCLAIMS ANY REPRESENTATIONS, ENDORSEMENTS, GUARANTEES, OR WARRANTIES, EXPRESS OR IMPLIED, RELATED TO THE EVALUATION BOARD INCLUDING, BUT NOT LIMITED TO, THE IMPLIED WARRANTY OF MERCHANTABILITY, TITLE, FITNESS FOR A PARTICULAR PURPOSE OR NONINFRINGEMENT OF INTELLECTUAL PROPERTY RIGHTS. IN NO EVENT WILL ADI AND ITS LICENSORS BE LIABLE FOR ANY INCIDENTAL, SPECIAL, INDIRECT, OR CONSEQUENTIAL DAMAGES RESULTING FROM CUSTOMER'S POSSESSION OR USE OF THE EVALUATION BOARD, INCLUDING BUT NOT LIMITED TO LOST PROFITS, DELAY COSTS, LABOR COSTS OR LOSS OF GOODWILL. ADI'S TOTAL LIABILITY FROM ANY AND ALL CAUSES SHALL BE LIMITED TO THE AMOUNT OF ONE HUNDRED US DOLLARS (\$100.00). EXPORT. Customer agrees that it will not directly or indirectly export the Evaluation Board to another country, and that it will comply with all applicable United States federal laws and regulations relating to exports. GOVERNING LAW. This Agreement shall be governed by and construed in accordance with the substantive laws of the Commonwealth of Massachusetts (excluding conflict of law rules). Any legal action regarding this Agreement will be heard in the state or federal courts having jurisdiction in Suffolk County, Massachusetts, and Customer hereby submits to the personal jurisdiction and venue of such courts. The United Nations Convention on Contracts for the International Sale of Goods shall not apply to this Agreement and is expressly disclaimed.

©2020 Analog Devices, Inc. All rights reserved. Trademarks and registered trademarks are the property of their respective owners. UG23113-11/20(0)

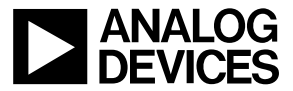

www.analog.com

Rev. 0 | Page 14 of 14